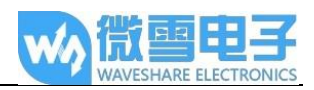

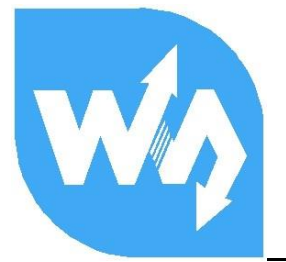

# USB Camera 通用手册

## 连接 PC

- 1. 安装摄像头软件。下载 amcap 软件 并安装。
- 2. 将摄像头连到到电脑。打开 cmcap 软件。可以看到有图像输出

## 连接树莓派

- 1. 安装树莓派镜像,一般安装 Raspbian。这里我们使用的是 raspbian 系统
- 2. USB 摄像头连到树莓派做视频监控,一般有两种方法,一种是 motion,另一种是 mjpg\_streamer. 相对于 motion 来说, mjpg\_streamer 更流畅,不会出现经常卡顿现象
- 3. 插上 USB 摄像头。查看摄像头是否被识别到:

#### ls /dev

4. 如果查看到有 Video0 设备,说明摄像头已经被识别到了。如果没有识别到 Video0 设备,需 要插拔检查一下 USB 线有没有插紧

5. 安装函数库:

sudo apt-get install libjpeg8-dev

sudo apt-get install libv4l-dev

6. 将提供的软件复制到树莓派中并解压到用户主目录下

#### tar zxvf mjpeg-streamer-master.tar

7. 进入目录

cd mjpg-streamer-master/mjpg-streamer-experimental/

| build             | input uvc.so           | output file.so | start.sh |
|-------------------|------------------------|----------------|----------|
| cmake             | LICENSE                | output http.so | TODO     |
| CMakeLists.txt    | makedeb.sh             | output rtsp.so | utils.c  |
| Dockerfile        | Makefile               | output udp.so  | utils.h  |
| docker-start.sh   | mjpg streamer          | plugins        | www      |
| input file.so     | mjpg streamer.c        | postinstall.sh |          |
| input http.so     | mjpg streamer.h        | README .md     |          |
| input raspicam.so | mjpg streamer@.service | scripts        |          |

### 8. 运行指令

./mjpg\_streamer -i "./input\_uvc.so -r 800x600" -o "output\_http.so -w ./www"

#### USB Camera 通用手册

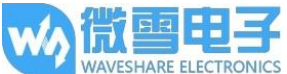

pi8rampberrypi:-/mjpg-streamer-master/mjpg-streamer-experimental \$ ./mjpg\_streamer -i "./input\_uvc.so -r 800x600" -o "./output\_http.so -w ./www"
MJFG Streamer Version.: 2.0
I: Using V4L2 device.: /dev/video0
I: Desired Resolution: 800 x 600
I: Frames Per Second.: -1
I: Format........ JPEG
I: TV-Norm....... DEFAULT

| 1: Format JPH               | 2G                                                            |
|-----------------------------|---------------------------------------------------------------|
| i: TV-Norm DEI              | FAULT                                                         |
| i: The specified resolution | on is unavailable, using: width 640 height 480 instead        |
| UVCIOC_CTRL_ADD - Error at  | Pan (relative): Inappropriate ioctl for device (25)           |
| UVCIOC_CTRL_ADD - Error at  | Tilt (relative): Inappropriate ioctl for device (25)          |
| UVCIOC_CTRL_ADD - Error at  | Pan Reset: Inappropriate ioctl for device (25)                |
| UVCIOC_CTRL_ADD - Error at  | Tilt Reset: Inappropriate ioctl for device (25)               |
| UVCIOC_CTRL_ADD - Error at  | Pan/tilt Reset: Inappropriate ioctl for device (25)           |
| UVCIOC_CTRL_ADD - Error at  | Focus (absolute): Inappropriate ioctl for device (25)         |
| UVCIOC_CTRL_MAP - Error at  | Pan (relative): Inappropriate ioctl for device (25)           |
| UVCIOC_CTRL_MAP - Error at  | Tilt (relative): Inappropriate ioctl for device (25)          |
| UVCIOC_CTRL_MAP - Error at  | Pan Reset: Inappropriate ioctl for device (25)                |
| UVCIOC_CTRL_MAP - Error at  | Tilt Reset: Inappropriate ioctl for device (25)               |
| UVCIOC_CTRL_MAP - Error at  | Pan/tilt Reset: Inappropriate ioctl for device (25)           |
| UVCIOC_CTRL_MAP - Error at  | Focus (absolute): Inappropriate ioctl for device (25)         |
| UVCIOC_CTRL_MAP - Error at  | LED1 Mode: Inappropriate ioctl for device (25)                |
| UVCIOC_CTRL_MAP - Error at  | LED1 Frequency: Inappropriate ioctl for device (25)           |
| UVCIOC_CTRL_MAP - Error at  | Disable video processing: Inappropriate ioctl for device (25) |
| UVCIOC_CTRL_MAP - Error at  | Raw bits per pixel: Inappropriate ioctl for device (25)       |
| o: www-folder-path:         | ./www/                                                        |
| o: HTTP TCP port            | 8080                                                          |
| o: HTTP Listen Address:     | (null)                                                        |
| o: username:password:       | disabled                                                      |
| o: commands                 | enabled                                                       |
|                             |                                                               |

9. 打开浏览器输入树莓派 IP

例如:192.168.1.63:8080

将 192.168.1.63 改成自己树莓派的 IP 地址。既可以看到摄像头拍摄的视频

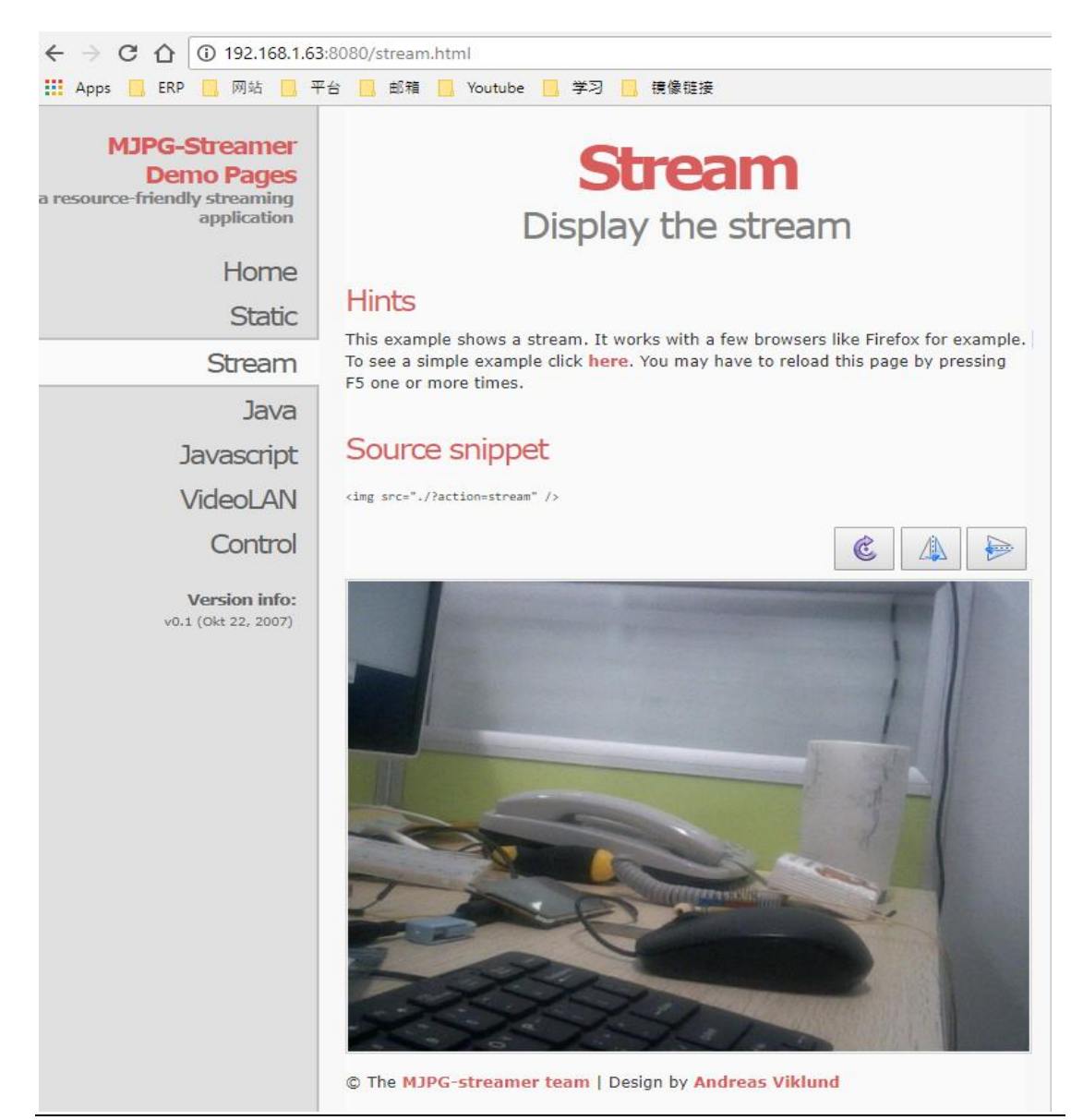